# Инструкция по установке NetPolice Pro на компьютер с установленными антивирусами Dr.Web, Avast либо Kaspersky

# Если на компьютере установлен антивирус Kaspersky

Для правильного функционирования программы NetPolice Pro необходимо в настройках антивируса Kaspersky отключить компонент «Веб-контроль». Сделать это можно либо в "политиках" центральной консоли управления Kaspersky, либо, в случае локальной установки - на компьютере в настройках антивируса.

Компонент «Веб-контроль» должен оставаться неактивным во время использования фильтров NetPolice.

## Если на компьютере установлен антивирус Avast

Рекомендуем перед установкой NetPolice Pro временно приостановить работу антивируса Avast. Для этого кликните правой кнопкой мыши по значку Avast на панели уведомлений. В открывшемся меню выберите «Управление экранами Avast», далее выберите «Отключить на 10 минут».

## Если на компьютере установлен антивирус Dr.Web

Во время установки NetPolice Pro, Dr.Web будет выдавать диалоговые окна. Выберите точно такие же настройки, как на приведенных ниже снимках экранов.

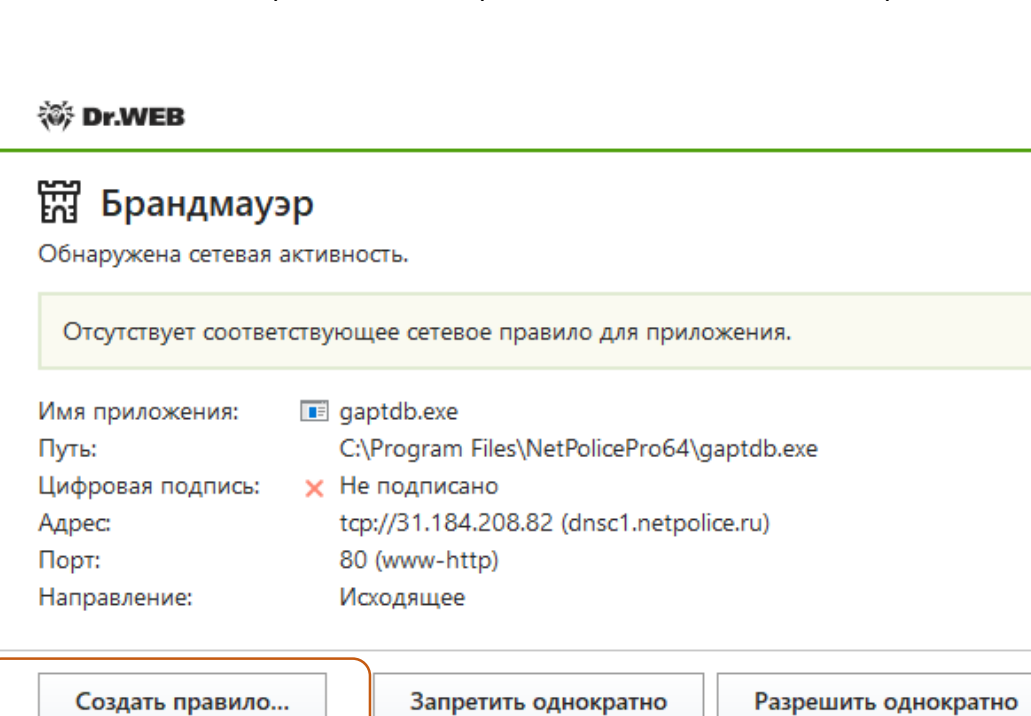

😻 Dr.WEB

# 🛗 Брандмауэр

Новое правило для приложения.

| Имя приложения:   |   | gaptdb.exe                                 |
|-------------------|---|--------------------------------------------|
| Путь:             |   | C:\Program Files\NetPolicePro64\gaptdb.exe |
| Цифровая подпись: | × | Не подписано                               |
| Адрес:            |   | tcp://31.184.208.82 (dnsc1.netpolice.ru)   |
| Порт:             |   | 80 (www-http)                              |
| Направление:      |   | Исходящее                                  |

Применить предустановленное правило

| Разрешить приложению сетевые подключения на порт 80 (www-ht 🗸  |
|----------------------------------------------------------------|
| Разрешить приложению сетевые подключения на порт 80 (www-http) |
| Запрещать приложению сетевые подключения на порт 80 (www-http) |
| Разрешить приложению все сетевые подключения                   |
| Запрещать приложению все сетевые подключения                   |
| Создать свое правило                                           |

ок

Отменить

# 😻 Dr.WEB

# 🛱 Брандмауэр

Обнаружена сетевая активность.

| Отсутствует соотве<br>Сетевое приложени | тствующее сетевое правило для приложения.<br>ие запущено неизвестным процессом. |
|-----------------------------------------|---------------------------------------------------------------------------------|
| Имя приложения:                         | npptest.exe                                                                     |
| Путь:                                   | C:\Program Files\NetPolicePro64\npptest.exe                                     |
| Цифровая подпись:                       | 🗙 Не подписано                                                                  |
| Адрес:                                  | tcp://104.215.148.63 (microsoft.com)                                            |
| Порт:                                   | 443 (https)                                                                     |
| Направление:                            | Исходящее                                                                       |
|                                         |                                                                                 |
| Создать правило.                        | Запретить однократно Разрешить однократно                                       |

😻 Dr.WEB

#### 📆 Брандмауэр Новое правило для приложения. Имя приложения: 📧 npptest.exe C:\Program Files\NetPolicePro64\npptest.exe Путь: Цифровая подпись: 🗙 Не подписано tcp://104.215.148.63 (microsoft.com) Адрес: 443 (https) Порт: Исходящее Направление: Применить предустановленное правило Разрешить приложению все сетевые подключения ~ Сетевое приложение запущено неизвестным процессом. Разр... Забл... Путь Приложение Цифровая подпись 🔒 NetPolice.exe 0 😑 Не подписано C:\Program Files\NetPolic... ۲ 😨 Setup ۲ O CAIR, LLC C:\Users\Tester10Home\... ОК Отменить

#### 😻 Dr.WEB

# 🛱 Брандмауэр

Обнаружена сетевая активность.

| Имя приложения:   | 🔒 NetPolice.exe                               |  |
|-------------------|-----------------------------------------------|--|
| Путь:             | C:\Program Files\NetPolicePro64\NetPolice.exe |  |
| Цифровая подпись: | 🗙 Не подписано                                |  |
| Адрес:            | tcp://31.184.208.82 (osf.netpolice.ru)        |  |
| Порт:             | 80 (www-http)                                 |  |
| Направление:      | Исходящее                                     |  |

Создать правило...

Запретить однократно

Разрешить однократно

😻 Dr.WEB

# 📆 Брандмауэр

Новое правило для приложения.

| Имя приложения:<br>Путь:<br>Цифровая подпись:<br>Адрес:<br>Порт:<br>Направление: | <ul> <li>№ NetPolice.exe</li> <li>C:\Program Files\NetPolicePro64\NetPolice.exe</li> <li>× Не подписано<br/>tcp://31.184.208.82 (osf.netpolice.ru)<br/>80 (www-http)<br/>Исходящее</li> </ul> |   |
|----------------------------------------------------------------------------------|----------------------------------------------------------------------------------------------------|---|
| Применить предуста                                                               | новленное правило                                                                                                    | 1 |
| Разрешить прилож                                                                 | ению сетевые подключения на порт 80 (www-ht 🗸                                                                                                    |   |
| Разрешить приложе                                                                | нию сетевые подключения на порт 80 (www-http)                                                                                                    |   |
| Запрещать приложе                                                                | нию сетевые подключения на порт 80 (www-http)                                                                                                    |   |
| Разрешить приложе                                                                | нию все сетевые подключения                                                                                                    |   |
| Запрещать приложе                                                                | нию все сетевые подключения                                                                                                    |   |
|                                                                                  | 10                                                                                                    |   |

После установки NetPolice, зайдите в настройки антивируса и выставите правило, как на приведенном ниже снимке экрана:

Необходимо добавить следующие процессы NetPolice:

- C:\Program Files\NetPolicePro64\gaptdb.exe
- C:\Program Files\NetPolicePro64\NetPolice.exe
- C:\Program Files\NetPolicePro64\netpolice\_s.exe

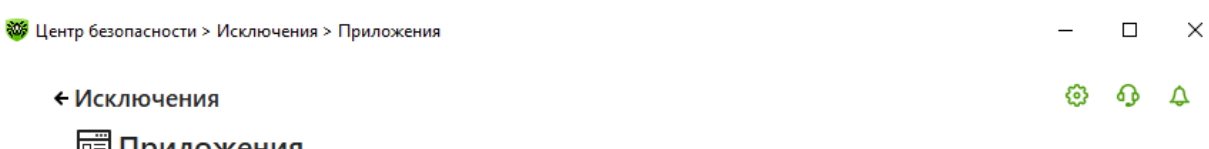

Приложения

Вы можете исключить определенные программы и процессы из проверки компонентами защиты. Возможно, это увеличит скорость проверки, но безопасность компьютера может быть под угрозой.

| Объект                                   | SpIDer Guard | SpIDer Gate | SpIDer Mail |  |
|------------------------------------------|--------------|-------------|-------------|--|
| C:\Program Files\NetPolicePro64\NetPolic |              | Исключен    | Исключен    |  |
| C:\Program Files\NetPolicePro64\gaptdb   |              | Исключен    | Исключен    |  |
| C:\Program Files\NetPolicePro64\netpolic |              | Исключен    | Исключен    |  |

После этого необходимо аналогичным образом добавить в исключения исполняемые файлы браузеров Opera, Yandex, Chrome и т.д.

Для работы в браузере Edge также необходимо добавить процессы:

C:\Windows\System32\smartscreen.exe

# C:\Windows\System32\MicrosoftEdgeCP.exe

### Как на снимке экрана, приведенном ниже:

| 1сключения                                          |                                                    |                              | (3)       | 6 |
|-----------------------------------------------------|----------------------------------------------------|------------------------------|-----------|---|
| 🗐 Приложения                                        |                                                    |                              |           |   |
| вы можете исключить определенные программы и        | процессы из проверки компонентами защиты. Возможно | , это увеличит скорость пров | верки, но |   |
| езопасность компьютера может оыть под угрозой.      |                                                    |                              |           |   |
| + 🖉 💼 💬                                             |                                                    |                              |           |   |
| Объект                                              | SplDer Guard                                       | SpIDer Gate                  |           |   |
| C:\Program Files\Opera\launcher.exe                 |                                                    | Исключен                     |           |   |
| C:\Windows\SystemApps\Microsoft.MicrosoftEdg        | e_8wekyb3d8bbwe\MicrosoftEdge.exe                  | Исключен                     |           |   |
| C:\Program Files (x86)\Internet Explorer\iexplore.e | xe                                                 | Исключен                     |           |   |
| C:\Windows\System32\MicrosoftEdgeCP.exe             |                                                    | Исключен                     |           |   |
| C:\Users\Tester\AppData\Local\Yandex\YandexBro      | wser\Application\browser.exe                       | Исключен                     |           |   |
| C:\Windows\System32\smartscreen.exe                 |                                                    | Исключен                     |           |   |
| C:\Program Files\NetPolicePro64\NetPolice.exe       |                                                    | Исключен                     |           |   |
| C:\Program Files\NetPolicePro64\gaptdb.exe          |                                                    | Исключен                     |           |   |
| C) Program Eilor/NotPolicePro64) potpolice clave    |                                                    | Исключен                     |           |   |
| C.(Flogram Files(NetFoliceFloo4(hetpolice_s.exe     |                                                    |                              |           |   |

После внесения изменений перезагрузите операционную систему.